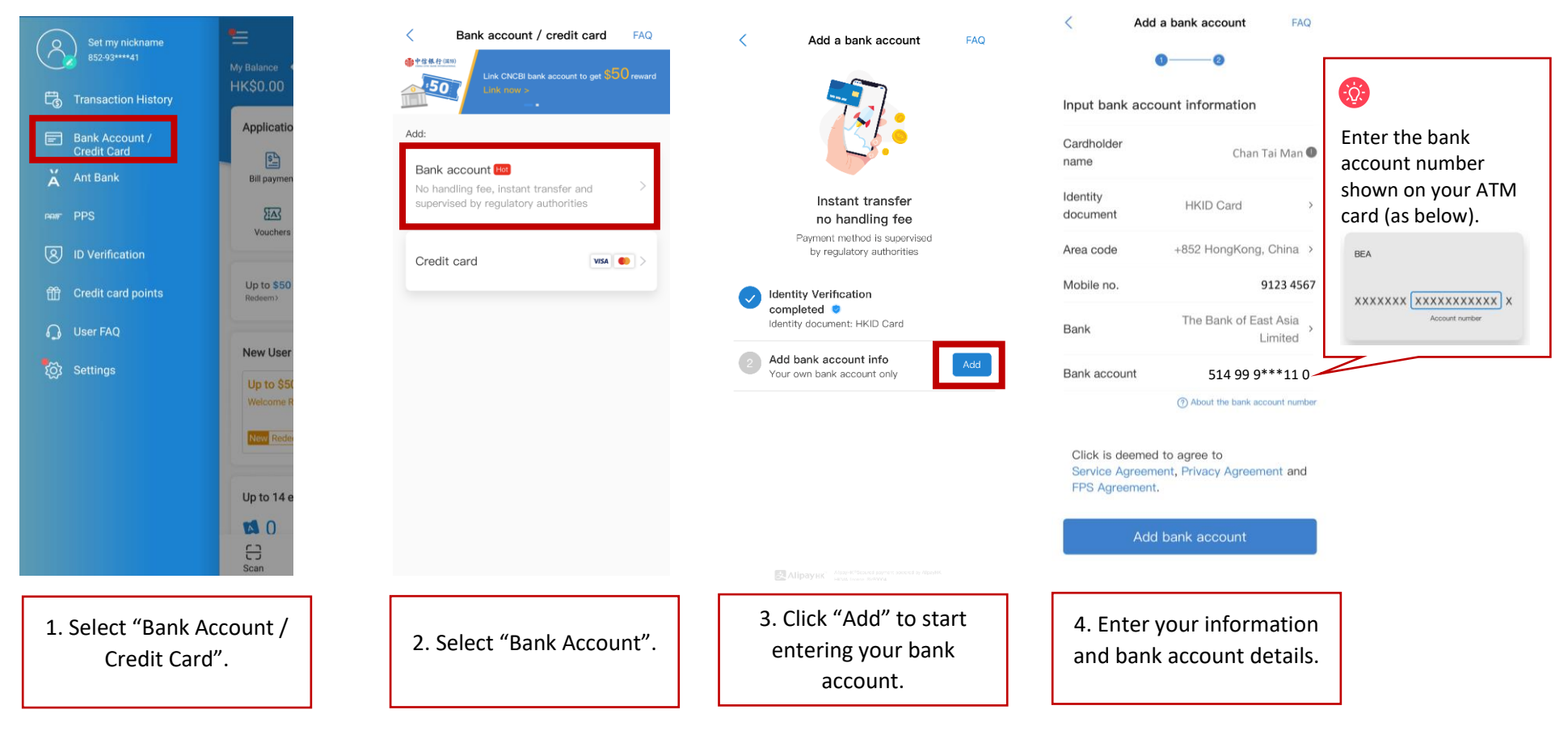

## Step 1 - Add your bank account to the AlipayHK App

## Step 2 – Verify your bank account

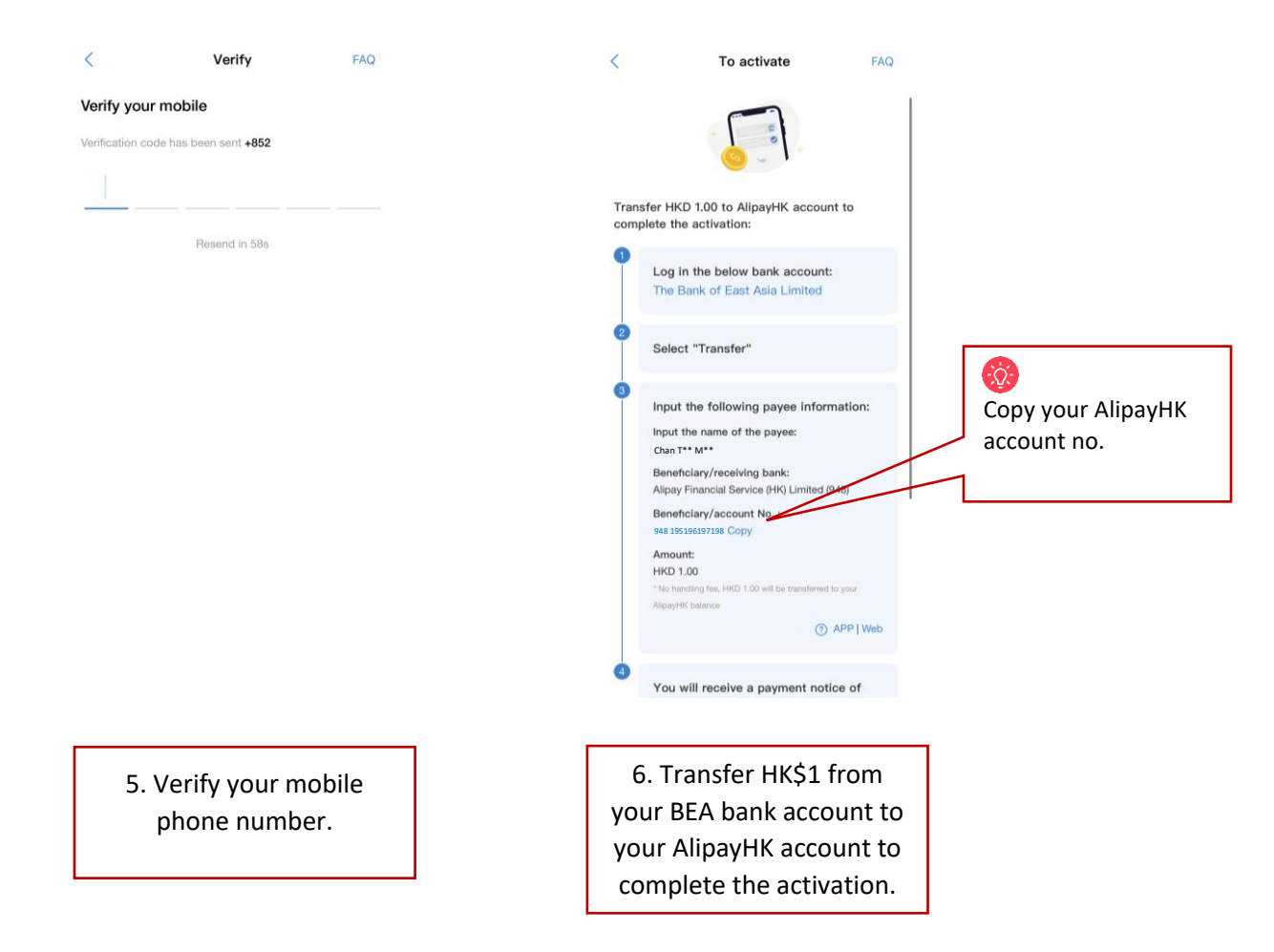

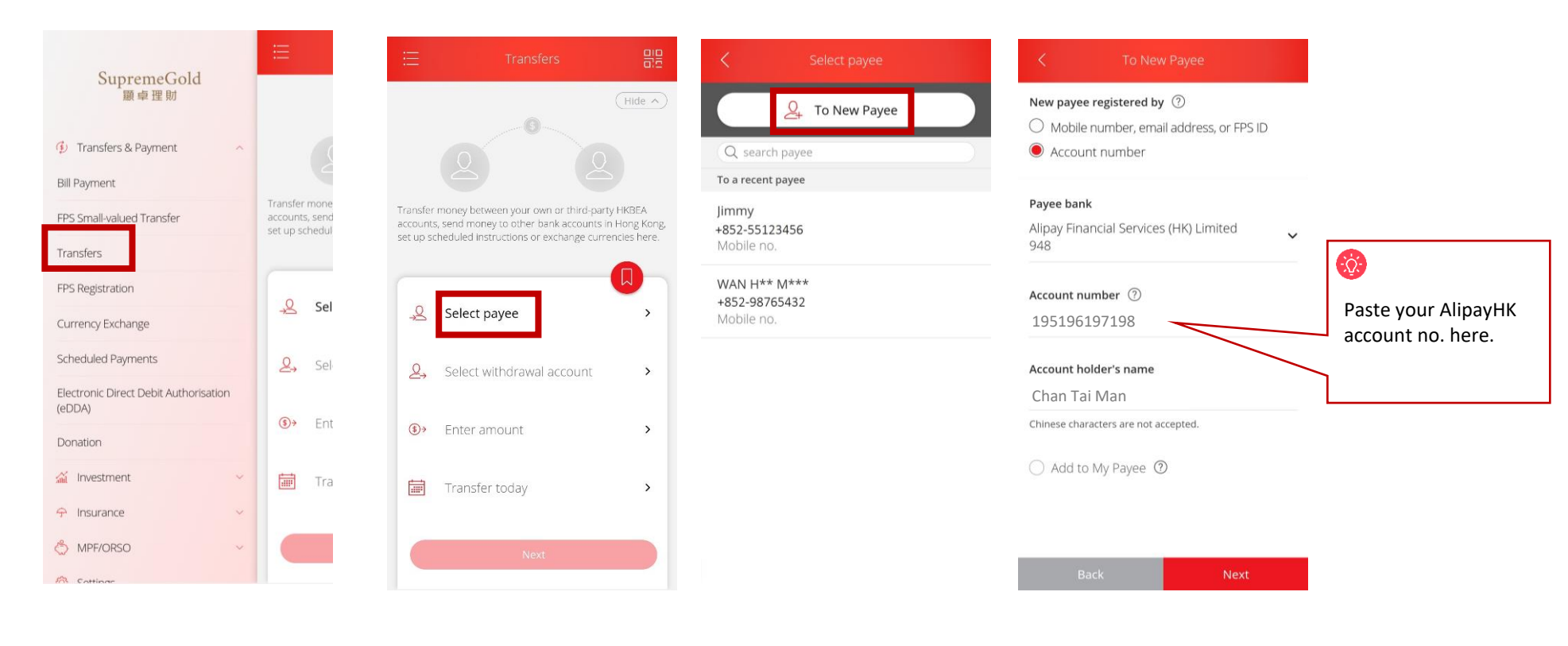

## Step 3: Transfer HK\$1 from your BEA bank account to AlipayHK

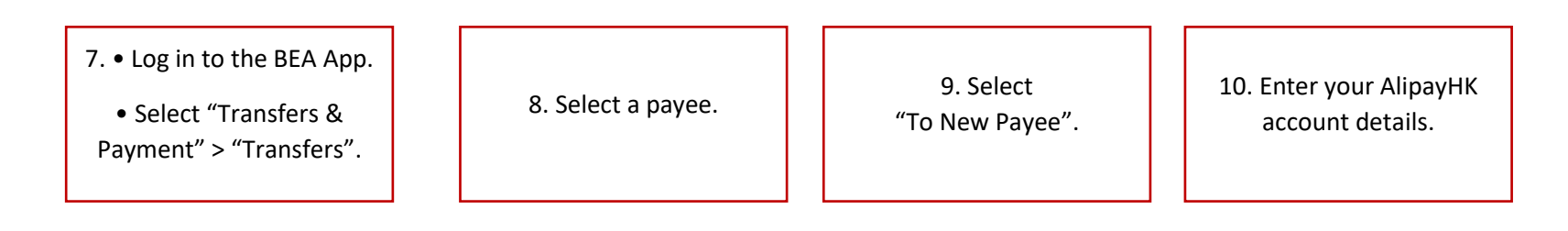

If you forget your login password, you can reset it in the BEA App and use the new one to log in immediately. Visit www.hkbea.com/resetpine for demo.

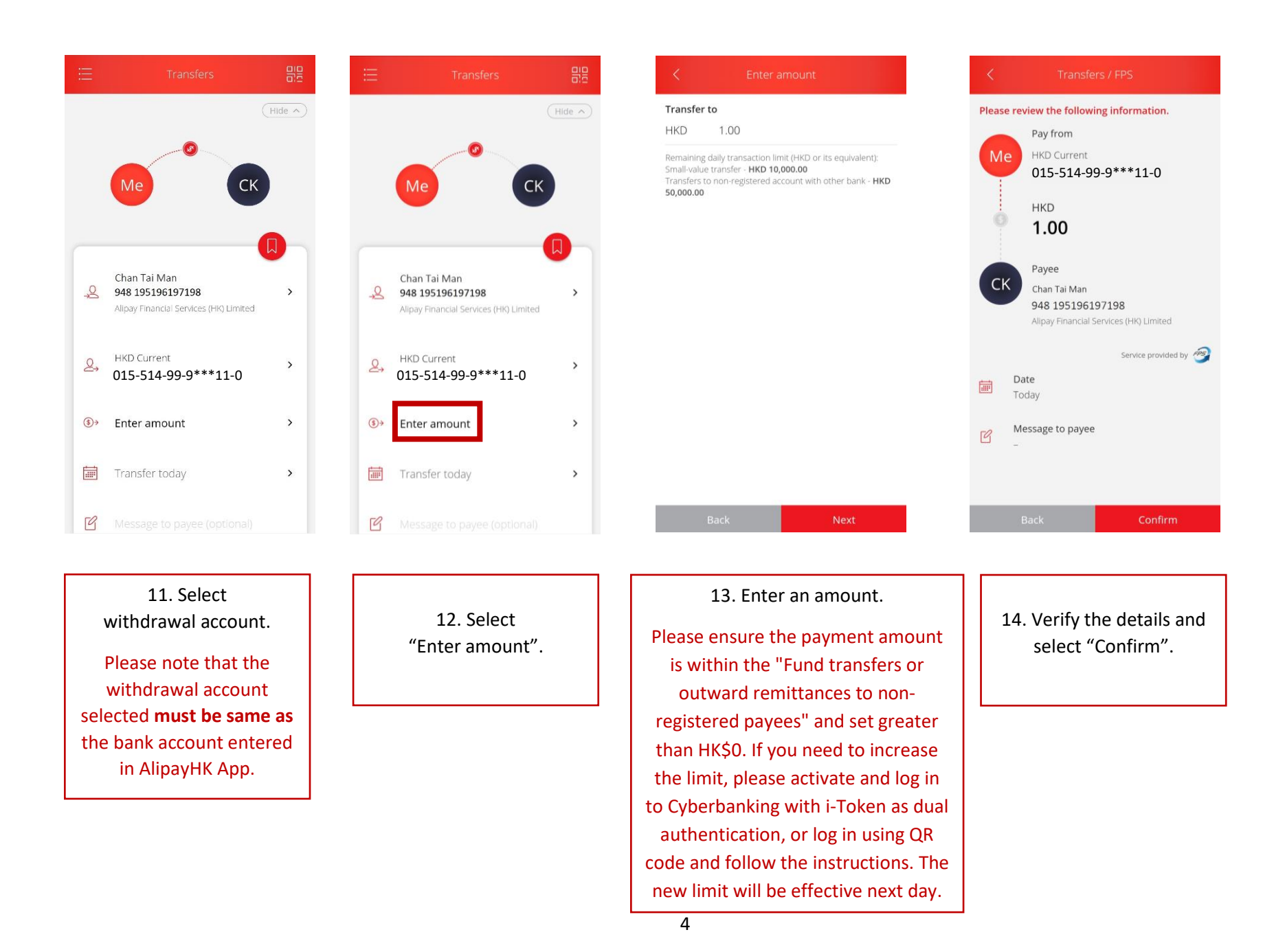

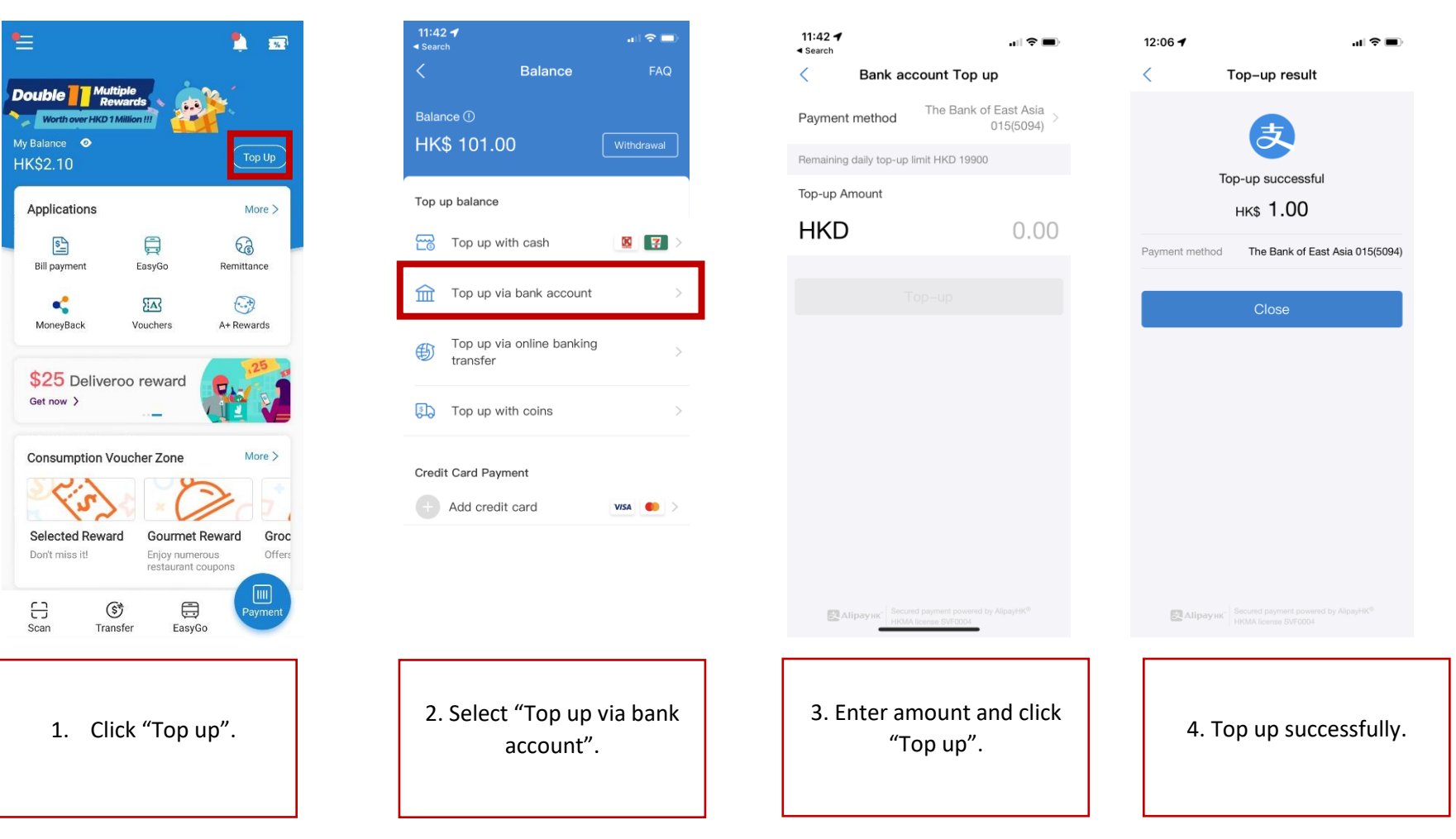

## Step 4: Top up from your BEA account to AlipayHK account